# **SAT** Sistema de Alerta Temprana

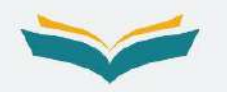

# GUÍA DE USUARIO PARA EQUIPOS DIRECTIVOS

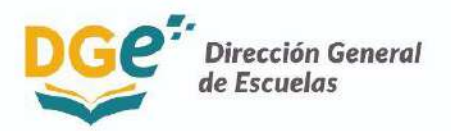

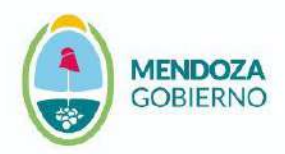

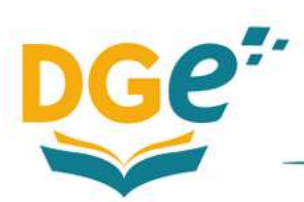

## Índice

| Ingreso al sistema      | 4 |
|-------------------------|---|
| Pantalla de inicio      | 4 |
| Atención de las alertas | 6 |

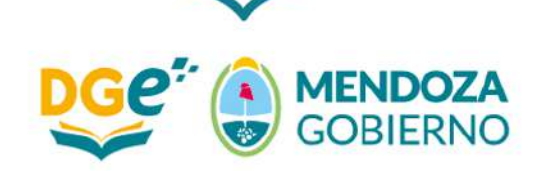

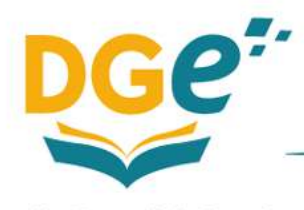

El uso de un lenguaje que no discrimine, que no reproduzca estereotipos sexistas y que permita visibilizar todos los géneros es una preocupación de quienes trabajaron en esta publicación. Dado que no hay acuerdo sobre la manera de hacerlo en español, se consideraron los siguientes criterios a fines de tener un uso más justo y preciso del lenguaje:

1°) Evitar expresiones discriminatorias.

2°) Visibilizar el género cuando la situación comunicativa y el mensaje lo requieren para una comprensión correcta.

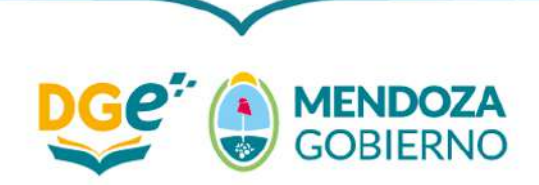

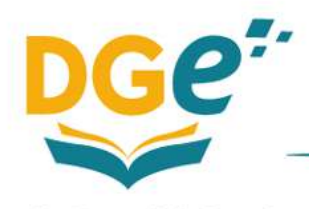

### Ingreso al sistema

**El director deberá ingresar al GEM** utilizando su usuario y contraseña habitual. Podrá hacerlo a través del siguiente link **→** 

https://dti.mendoza.edu.ar/gem/usuarios/auth\_login/login?redirect\_url=

| Por favor, introduce tu us<br>Usuario- | uario y contraseña. |  |
|----------------------------------------|---------------------|--|
| Contraseña                             | 4                   |  |
| Acceder desde intranet                 | rmendoza.edu.ar     |  |
|                                        |                     |  |

#### Pantalla de inicio

Al ingresar al GEM el director visualizará en la pantalla de inicio un resumen de las alertas generadas por el SAT para su escuela. Como se observa en la siguiente imagen, ese resumen incluye:

- → un gráfico de torta con la cantidad y el porcentaje de estudiantes en cada nivel de riesgo de exclusión escolar: alto (rojo), medio (amarillo) y bajo (verde);
- → una tabla que indica la cantidad de estudiantes en riesgo alto de exclusión escolar (rojo) en cada curso.

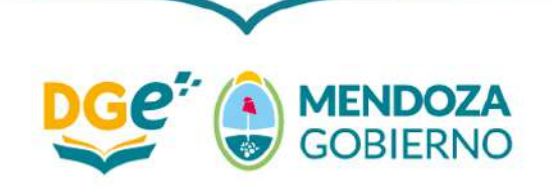

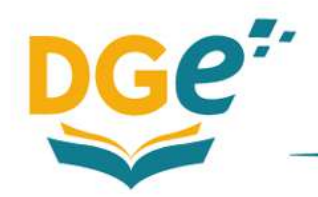

Dirección General de Escuelas

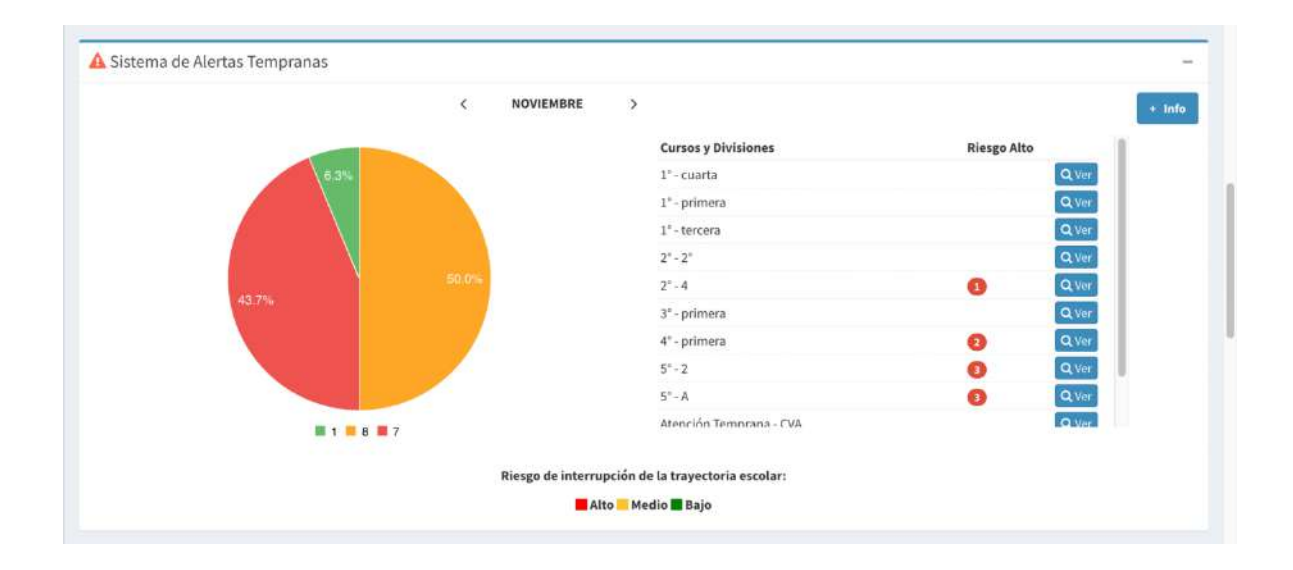

**Para obtener una visualización distinta** de las alertas generadas para la escuela **el director deberá apretar el botón**  $\rightarrow$  "+ **Info**", ubicado en el margen superior derecho. Allí podrá ver el listado completo de estudiantes en riesgo alto (rojo) y riesgo medio (amarillo) de exclusión escolar y descargarlo apretando el botón  $\rightarrow$  "Listado de Alumnos e Indice de Riesgo".

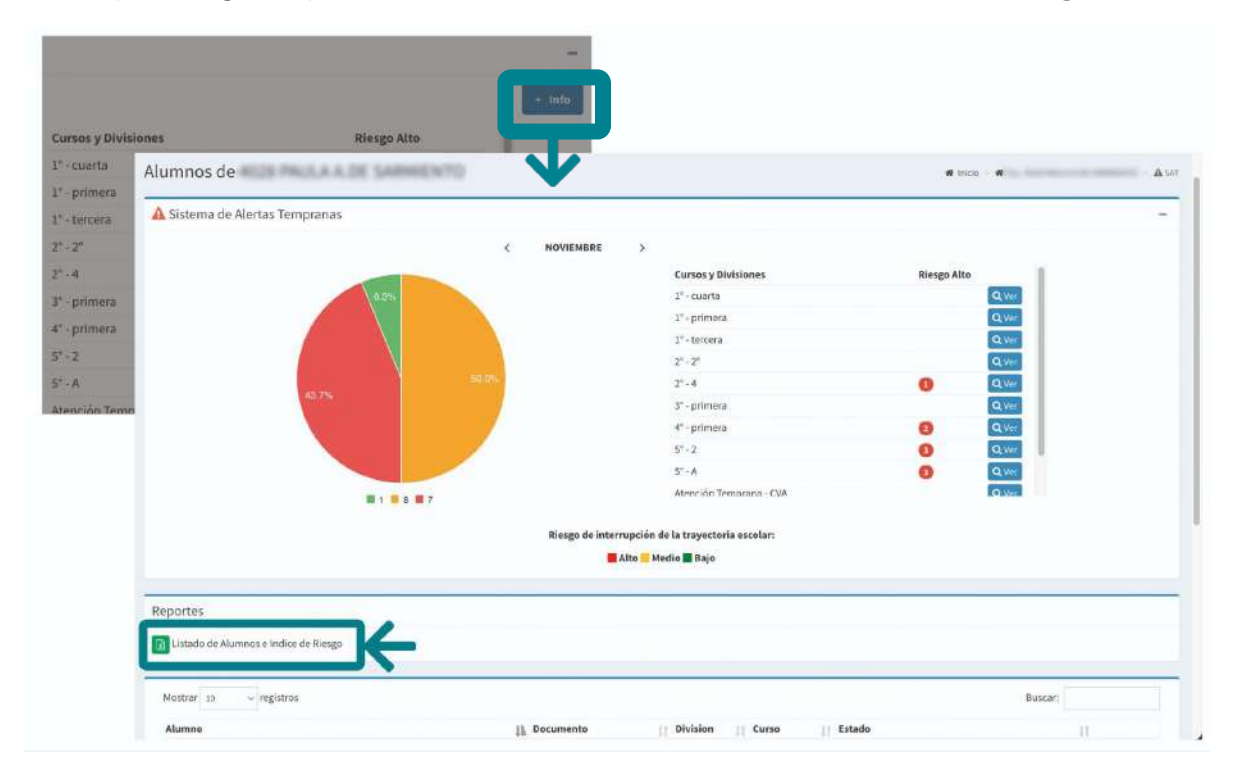

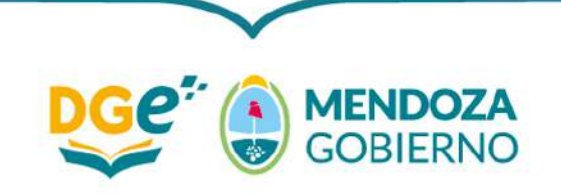

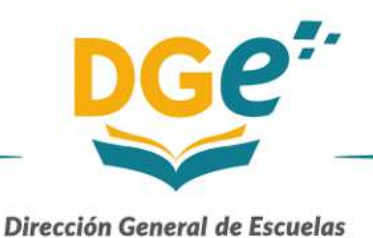

Para analizar la situación puntual de cada curso y atender las alertas, el director deberá apretar el botón  $\rightarrow$  "Ver" que se encuentra en el margen derecho de cada curso.

Se recuerda que se sugiere iniciar este proceso en los cursos con mayor cantidad de estudiantes en riesgo alto de exclusión escolar (rojo).

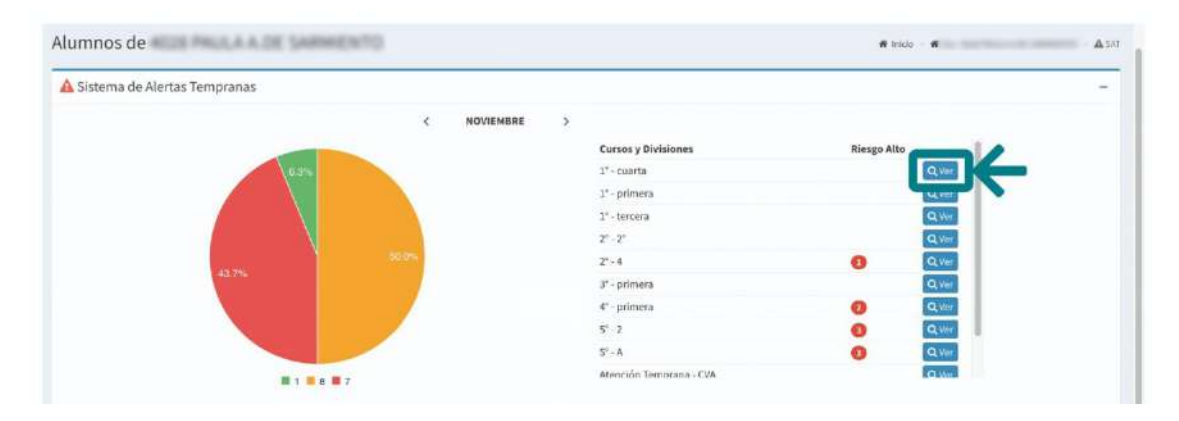

#### Atención de las alertas

Al apretar el botón  $\rightarrow$  "Ver" en la pantalla de inicio, el director visualizará el listado completo de estudiantes del curso. Para cada uno de ellos se presenta su nombre completo, documento nacional de identidad y el nivel de riesgo de exclusión escolar calculado por el SAT.

| Escritorio Sistema de Alertas Tempranas                                                                                                    |                                                                                                    |                           |               | Exporta |
|----------------------------------------------------------------------------------------------------|----------------------------------------------------------------------------------------------------|---------------------------|---------------|---------|
|                                                                                                    | Riesgo de A                                                                                                    | Ibandono - Noviembre 2022 |               |         |
| lumno                                                                                                    | IT DNI                                                                                                    | <u>∐</u> k Riesgo         | 11            |         |
| Aluzzno                                                                                                    | DNI                                                                                                    | Hiesgo                    |               |         |
| ACCESS OF A DESCRIPTION OF A DESCRIPTION | 110000                                                                                                    | 😑 Riesgo Alto             | 👁 Ver alerta  |         |
| Contraction and a second second                                                                                                    | 100000                                                                                                    | Riesgo Alto               | 🕫 Ver alerta  |         |
| A data (MPT) designed                                                                                                    | 49463775                                                                                                    | 🛑 Riesgo Alto             | 👁 Ver alerta  |         |
| No. No. of Concession, Name                                                                                                    | 100000                                                                                                    | Riesgo Alto               | Steven alerta |         |
| And a second second sec |                                                                                                    | 🔴 Riesgo Alto             | - Providenta  |         |
| C 1000 00.00                                                                                                    | 10.0010                                                                                                    | 🥮 Riesgo Moderado         | 👁 Ver alerta  |         |
| and the second second second second                                                                                                    | 17100000                                                                                                    | 🥌 Riesgo Modorado         | @ Veralerts   |         |
| and the second second sec                                                                                                    | and the second second sec                                                                                                    | 🧧 Riesgo Moderado         | 48 Veralerta  |         |
| City was a state from                                                                                                    | (manufacture)                                                                                                    | 🥮 Riesgo Moderado         | - B Veraleita |         |
| Contract State Contra                                                                                                    | and the second second sec                                                                                                    | 🥌 Riesgo Moderado         | 👁 Ver alerta  |         |
| Artes (MTV) assessed                                                                                                    | 4146111                                                                                                    | 🥮 Riesgo Moderado         | 🛪 Veralerta   |         |
| Concernant company                                                                                                    | Management of the State of the State of the  | 🥮 Riesgo Moderado         | 👁 Ver alerta  |         |
| Contract Management Construction                                                                                                    | and the second second s | Riesgo Moderado           | Wer allerta   |         |

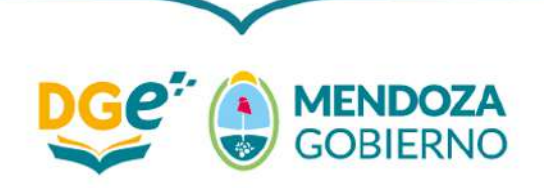

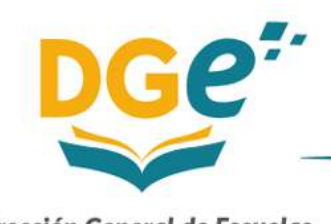

Como se explicó en la *Guía de intervenciones*, el proceso de atención de las alertas consta de dos etapas: a) el análisis y registro en el GEM de los factores principales que debilitan el vínculo de los estudiantes con la escuela y b) la definición y registro en el GEM de las acciones a implementar para abordar el caso de cada estudiante en riesgo alto de exclusión escolar (rojo).

Para facilitar el análisis de la primera etapa, el SAT pone a disposición del equipo directivo información adicional sobre cada estudiante. Para acceder a esta información, el director deberá apretar el botón → "Ver Alerta". Al hacerlo tendrá acceso a los siguientes datos: Fecha, Causa, Acción y Observaciones. Para volver a la pantalla anterior deberá pulsar sobre el botón "Volver" y si desea volver al comienzo apretar el botón "Sistemas de Alertas Tempranas"

|                       |                                                                                                    | Riesgo de Al                                    | andono - Noviembre 2022 |                                                   |                    |   |
|-----------------------|----------------------------------------------------------------------------------------------------|-------------------------------------------------|-------------------------|---------------------------------------------------|--------------------|---|
| lumno                 |                                                                                                    | II DNI                                          | 11 Riesgo               |                                                   | 18                 |   |
| Alamon                |                                                                                                    | 010                                             | Riesge                  |                                                   |                    |   |
|                       |                                                                                                    |                                                 | 🖨 Riesgo Alto           |                                                   | ( Ver alerta       |   |
|                       |                                                                                                    |                                                 | Riesgo Alto             |                                                   | SALVE FUELD        |   |
| tervenc               | iones SAT                                                                                              |                                                 |                         | a Inicio                                          | . •                |   |
|                       | Sistema de Alertas Tempranas                                                                           | ción                                            |                         | # Inicio                                          | . •                | - |
| tervenc<br>Escritorio | ciones SAT                                                                                             | ción                                            |                         | # Inicia<br>Acción                                | *<br>Observaciones |   |
| Escritorio            | ciones SAT<br>Sistema de Alertas Tempranas<br>Causas<br>Dificultades pedagógicas: Dificultad en sus co | ción<br>ompetencias matemáticas y/o de razonami | ento lógico             | <b>≰</b> Inicio<br>Acción<br>Otras intervenciones | *<br>Observaciones |   |

Una vez analizada la situación de cada estudiante en riesgo alto de exclusión escolar, el director deberá registrar en el GEM los principales factores de riesgo identificados a través de una pregunta de opción múltiple, seleccionando todas las opciones que considere pertinente. Para ello, deberá apretar "Agregar Intervención"

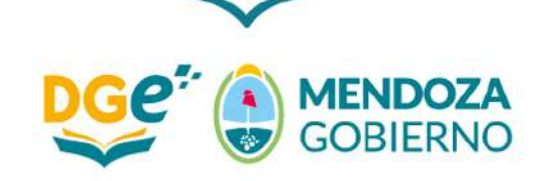

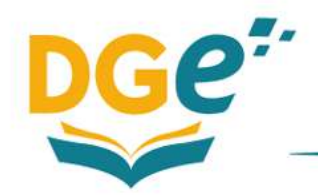

|                                   | Factoria de Causa<br>Fecha Causa<br>2023-R2-0 Otro Atales pedagiajos Difordi | en terremie<br>tade las concetendas matemáticas pio de ráconamiento Migice                                                                                                    | Acció<br>Otras<br>Otras | a<br>Intervention                   | es<br>èt | Obser | raciones |          |
|-----------------------------------|------------------------------------------------------------------------------|----------------------------------------------------------------------------------------------------|-------------------------|-------------------------------------|----------|-------|----------|----------|
| Interveno                         | ciones SAT                                                                   | Agregar Intervención:<br>Registro de Causas<br>Seleccionar Registro de Causas                                                                                                    | ×                       |                                     |          | -7    | •        | <b>A</b> |
| Fredia<br>Arrado os<br>2013-02-09 | Califier<br>Concentration pot optige av Erfectfarfor o<br>Otor Chris         | Quitar selección           Dificultades pedagógicas: Dificultad en su alfabetización y fluidez lectora           Dificultades pedagógicas: Dificultad en sus competencias matemáticas y/o de razonamiento lógico           Dificultades pedagógicas: Desejuste entre la propuesta pedagógica, los intereses del estudiante y su estilo de aprendizaje           Dificultades pedagógicas: Acumulación de espacios curriculares pendientes de aprobación y/o permanencia | *                       | Accider<br>Otras with<br>Otras with |          |       |          |          |
|                                   |                                                                              | Dificultades pedagógicas: Detección tardía de dificultades de aprendizajes sin diagnóstico<br>Cancelar                                                                                                    | at.                     |                                     |          |       |          |          |

**En caso de que luego del análisis la alerta que arroja el sistema se considere errónea** – porque identifica a un estudiante que para el equipo directivo no está en riesgo de exclusión escolar – **el director deberá registrar en el GEM el rechazo de la alerta y su justificación**. Para la justificación deberá utilizar el recuadro denominado "Observaciones".

|                     |                                           |                                                                                | anten de | enadas (B) 🕈         |               |        |
|---------------------|-------------------------------------------|--------------------------------------------------------------------------------|----------|----------------------|---------------|--------|
| Intervenci          | iones SAT                                 | Agregar Intervencion:                                                          |          | inite militate in    | -             | 4.00   |
| -                   |                                           | Registro de Causas                                                             |          |                      |               | _      |
| <u></u>             | 8                                         | La escuela no considera que el estudiante está en riesgo de exclusión/abandono | •        |                      |               |        |
|                     | asterna de Arenas Tempernas. Preze        | Beelstro de Acciones Institucionales                                           |          |                      |               |        |
| <b>0</b> (mail 1 mm |                                           | Seleccionar Registro de Acciones                                               | •        |                      |               |        |
| Fecha               | Causas                                    | Fecha                                                                          |          | Acción               | Observaciones |        |
| 2023-02-09          | Dificultades pedagógicas: Dificultad en s |                                                                                |          | Otras intervenciones |               |        |
|                     | Otra: Otra                                | Observaciones                                                                  |          | Otras intervencicoes | (P)           |        |
|                     |                                           |                                                                                |          |                      |               | Voluer |
|                     |                                           |                                                                                |          | Contraction of the   |               |        |
|                     |                                           | Cancelar                                                                       | Agregar  |                      |               |        |
|                     |                                           |                                                                                |          |                      |               |        |

En el resto de los casos, el director deberá registrar las acciones a implementar para abordar cada caso. Para ello, deberá pulsar "Agregar Intervención" ahí se despliega el cuadro que permite cargar: Registro de Causa - Registro de Acciones Institucionales - Fecha - Observaciones. Sólo se podrá seleccionar una causa y asociar una acción para ser agregada por vez.

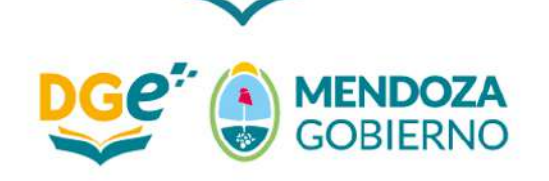

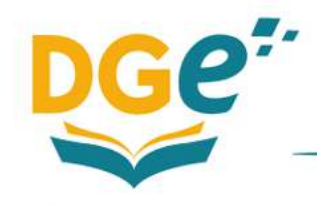

#### **IMPORTANTE**

Seleccionar tantas acciones como causas identificadas. Según correspondan al plan de acción consensuado.

Si las acciones definidas no se encuentran contempladas dentro de las opciones o si desea brindar un mayor detalle sobre alguna de ellas, podrá utilizar el recuadro denominado "Observaciones".

| Intervenciones SAT       Agregar Intervención:       *         Registro de Causas       Dificultades pedagógicas: Dificultad en su alfabetización y fluidez lectora       *         Registro de Causas       Dificultades pedagógicas: Dificultad en su alfabetización y fluidez lectora       *         Registro de Acciones Institucionales       *       *         Outras solección       *       Prácticas de enseñanza y/o de evaluación innovadoras         Acompañamiento individualizado a las trayectorias escolares con foco en apoyo pedagógico       *       Neiver         Fornato de recuperación de saberes pendientes de aprobación       Acompañamiento individualizado a las trayectorias escolares con foco en apoyo socio- emocional       *         Fornato de recuperación de saberes pendientes de aprobación       Actividades de contención emocional y trabajo con habilidades socioemocionales       *                                                                                                    |            |                                                          |                                                                                                    | Colima de |              |           |               |      |
|----------------------------------------------------------------------------------------------------|------------|----------------------------------------------------------|----------------------------------------------------------------------------------------------------|-----------|--------------|-----------|---------------|------|
| Registro de Causas   Dificultades pedagógicas: Dificultades pedagógicas: Dificultades pedagóg | Intervenci | iones SAT                                                | Agregar Intervención:                                                                              | ×         |              | Winks.    |               | 4.02 |
| International Antiper Sector   Difficultades pedagógicas: Difficultade nu atfabetización y fluidez tectora Fecha Causas Quitar selección ar Registro de Acciones Quitar selección Prácticas de enseñnataz y/o de evaluación innovadoras Acompaña amiento individualizado a las trayectorias escolares con foce en apoyo pedagógico Acompaña amiento individualizado a las trayectorias escolares con foce en apoyo pedagógico Formato de recuperación de saberes pendientes de aprobación: Actividades de contención emocional y trabajo con habilidades socioemocionales Fortalecer el vínculo escuela-familia-comunidad                                                                                                    |            |                                                          | Registro de Causas                                                                                 |           |              | _         |               |      |
| Lemman       Lemman       Lemman       Lemman       Lemman       Registro de Acciones Institucionales         Fecha       Causas                                                                                                    |            | <b>a</b> +                                               | Dificultades pedagógicas: Dificultad en su alfabetización y fluidez lectora                        | *         |              |           |               |      |
| Fecha       Causas       Quitar selecciónar Registro de Acciones       Acción       Observaciones         2023 02-00       Dificultades pedagógicos: Dificultades notas pedagógicos: Dificultades pedagógico       Prácticas de enseñanza y/o de evaluación innovadoras       X         2023 02-00       Dificultades i pedagógico       Prácticas de enseñanza y/o de evaluación innovadoras       X         Acompañamiento individualizado a las trayectorias escolares con foco en apoyo pedagógico       Acompañamiento individualizado a las trayectorias escolares con foco en apoyo socio- emocional       Diras intervenciones       Diras intervenciones         Formato de recuperación de saberes pendientes de aprobación:       Actividades de contención emocional y trabajo con habilidades socioemocionales       Fortalecer el vínculo escuela-familia-comunidad                                                                                                    |            | Setema de Alertas Sempones                               | Registro de Acciones Institucionales                                                               |           |              |           |               |      |
| Fecha       Causas       Quitar selección       Quitar selección       Accompatiamiento individualizado a las trayectorias escolares con foco en apoyo pedagógico       Accompatiamiento individualizado a las trayectorias escolares con foco en apoyo podagógico       Diras intervenciones       Diras intervenciones       Diras intervenciones         Verte                                                                                                    |            |                                                          | Seleccionar Registro de Acciones                                                                   | •         |              |           |               |      |
| 2023 02-06       Dificultades pedagógicos: Dificultades neseñanza y/o de evaluación innovadoras       Ditas intervenciones                                                                                                    | Fecha      | Causas                                                   | Quitar selección                                                                                   | ×         | Accián       |           | Observaciones |      |
| Acompañamiento individualizado a las trayectorias escolares con foco en apoyo<br>pedagógico<br>Acompañamiento individualizado a las trayectorias escolares con foco en apoyo socio-<br>emocional<br>Formato de recuperación de saberes pendientes de aprobación<br>Actividades de contención emocional y trabajo con habilidades socioemocionales<br>Fortalecer el vínculo escuela-familia-comunidad                                                                                                    | 2023-02-09 | Dificultades pedagógicas: Dificultad en so<br>Dira: Otra | Prácticas de enseñanza y/o de evaluación innovadoras                                               | 1         | Otras interv | venciones | 0             |      |
| Acompañamiento individualizado a las trayectorias escolares con foco en apoyo socio-<br>ernocional<br>Formato de recuperación de saberes pendientes de aprobación<br>Actividades de contención emocional y trabajo con habilidades socioemocionales<br>Fortalecer el vínculo escuela-familia-comunidad                                                                                                    |            |                                                          | Acompañamiento individualizado a las trayectorias escolares con foco en apoyo<br>pedagógico        |           |              |           |               |      |
| Formato de recuperación de saberes pendientes de aprobación<br>Actividades de contención emocional y trabajo con habilidades socioemocionales<br>Fortalecer el vínculo escuela-familia-comunidad                                                                                                    |            |                                                          | Acompañamiento individualizado a las trayectorias escolares con foco en apoyo socio-<br>ernocional |           |              |           |               |      |
| Actividades de contención emocional y trabajo con habilidades socioemocionales<br>Fortalecer el vínculo escuela-familia-comunidad                                                                                                    |            |                                                          | Formato de recuperación de saberes pendientes de aprobación                                        |           |              |           |               |      |
| Fortalecer el vínculo escuela-familia-comunidad                                                                                                    |            |                                                          | Actividades de contención emocional y trabajo con habilidades socioemocionales                     |           |              |           |               |      |
|                                                                                                    |            |                                                          | Fortalecer el vínculo escuela-familia-comunidad                                                    |           |              |           |               |      |
|                                                                                                    |            |                                                          |                                                                                                    |           |              |           |               |      |
|                                                                                                    |            |                                                          |                                                                                                    |           |              |           |               |      |
|                                                                                                    |            |                                                          |                                                                                                    |           |              |           |               |      |

Una vez finalizado el registro en el GEM de ambas etapas para cada estudiante del curso, el director podrá volver a la pantalla de inicio apretando  $\rightarrow$  "Sistemas de Alertas Tempranas". Así, en caso de ser necesario, podrá centrarse en el siguiente curso repitiendo el mismo proceso para atender sus alertas.

| Intervend  | iones SAT                                                                                       | 🗰 Inicio             | <b>*</b>      |
|------------|-------------------------------------------------------------------------------------------------|----------------------|---------------|
| <u> </u>   | Sistema de Alertas Tempranas                                                                    |                      |               |
| e<br>Fecha | Causas                                                                                          | Acción               | Observaciones |
| 2023-02-09 | Dificultades pedagógicas: Dificultad en sus competencias matemáticas y/o de razonamiento lógico | Otras intervenciones | 244           |
| 2023-02-09 | Otra: Otra                                                                                      | Otras intervenciones | р             |
|            |                                                                                                 |                      | Volver        |

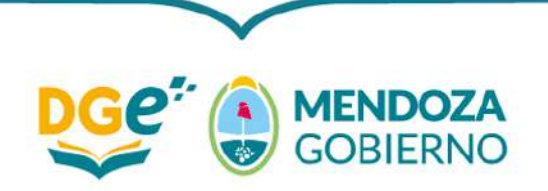